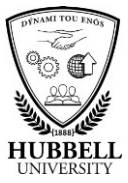

## Quick Reference Guide: How to Go Mobile with myHubb

| Introduction   | This guide explains the steps required for an employee to connect to myHubb via a mobile device. |                                                                                                    |  |
|----------------|--------------------------------------------------------------------------------------------------|----------------------------------------------------------------------------------------------------|--|
| Responsibility | This task is performed by any user wishing to register for mobile access to myHubb.              |                                                                                                    |  |
| Terminology    | <b>rminology</b> The table below defines terms you should know to perform the task.              |                                                                                                    |  |
|                | Term                                                                                             | Definition                                                                                                    |  |
|                | Portal                                                                                           | A website where the user logs in with credentials and accesses information.                                                                                                    |  |
|                | SuccessFactors<br>Mobile Solutions<br>app                                                        | An app for phone or tablet devices available to be<br>installed from provider stores. These apps provide<br>access to most features within myHubb.                                                                                                    |  |
|                | QR Code                                                                                          | A Quick Response (QR) code is a machine-readable<br>optical label that contains information to the item to<br>which it is attached. It consists of black squares<br>arranged in a square grid on a white background,<br>which can be ready by an imaging device such as a<br>camera. |  |

**Before you begin** You will download the SuccessFactors mobile App from the Apple App Store (for iPhones) or Google Play Store (for Android phones). Once you have downloaded the App, click Open. Next, under the company name field, press the option Log In with QR Code.

You will then be prompted to enable the SuccessFactors mobile app to access your device's camera – press **OK**. The app will show a square frame – simply follow the next few steps on your PC, and then hold the frame on your phone to line up with the picture of the QR code on your PC (see Step 3 below).

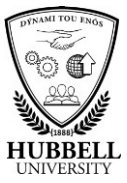

## Quick Reference Guide: How to Go Mobile with myHubb, Continued

Step Action 1 Log in to myHubb. 2 Click on the **Mobile Application tile**. My Info Quick Links ð My Profile 0% Complete Objectives Development Plan Performance ô 0 (7) Mobile Application Achievements Manager's Activities ¢ Last update Activate your

**Procedure** Follow the steps below to activate the SuccessFactors mobile app.

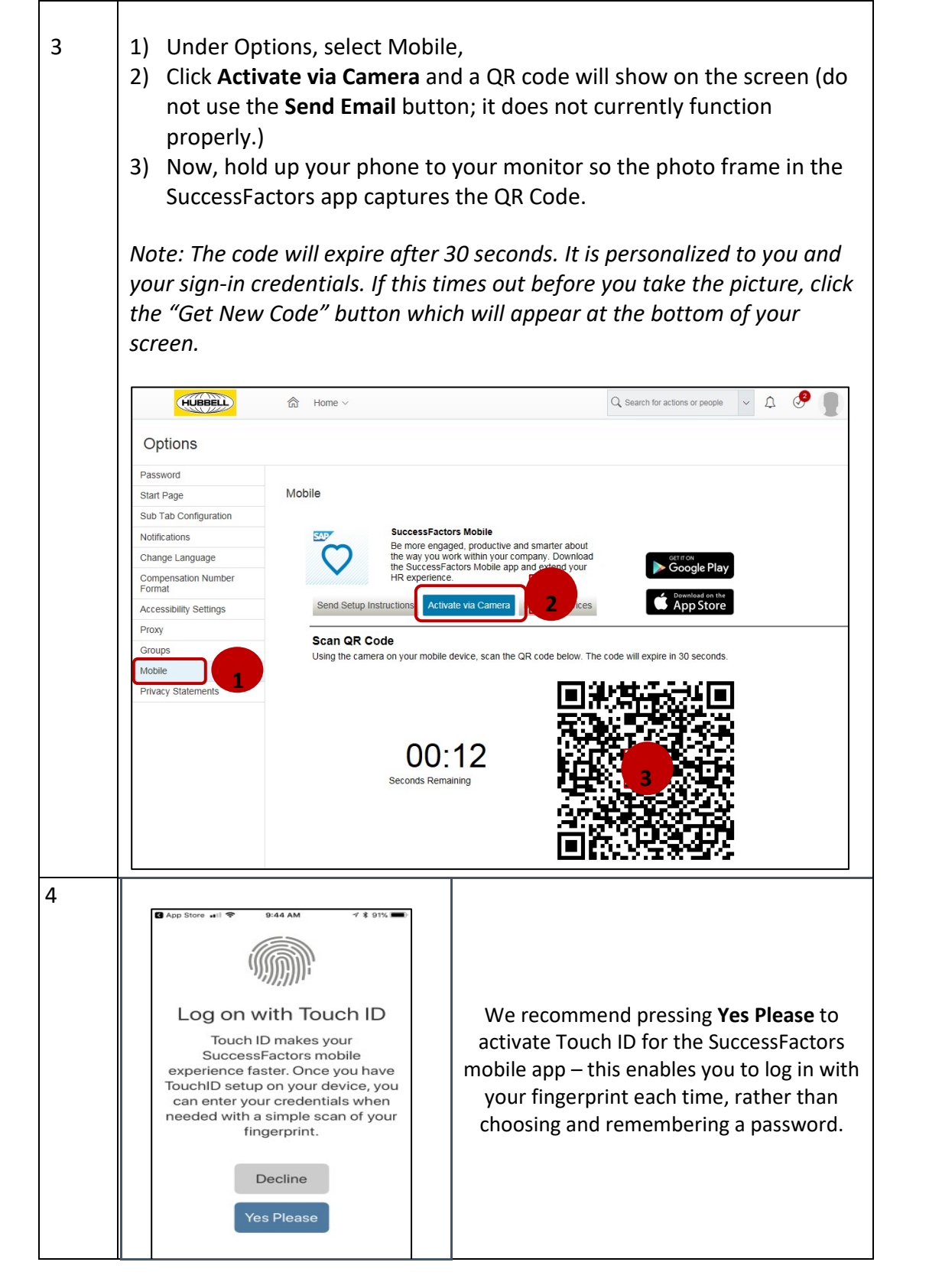

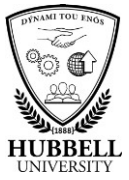

|   | If you press <b>Decline</b> , you will be prompted to create a Mobile App<br>password (password guidance is included, and checkmarks will appear<br>when you have met the password guidelines). Click Next. |
|---|----------------------------------------------------------------------------------------------------|
|   | You will be prompted to re-enter your new password. Click Done.                                                                                                    |
| 5 | You will now be in the mobile application.                                                                                                    |
| 6 | If you have questions, please submit a service request to <b>1-800-Hubbell</b> .<br>(ServiceDesk@Hubbell.com)                                                                                               |